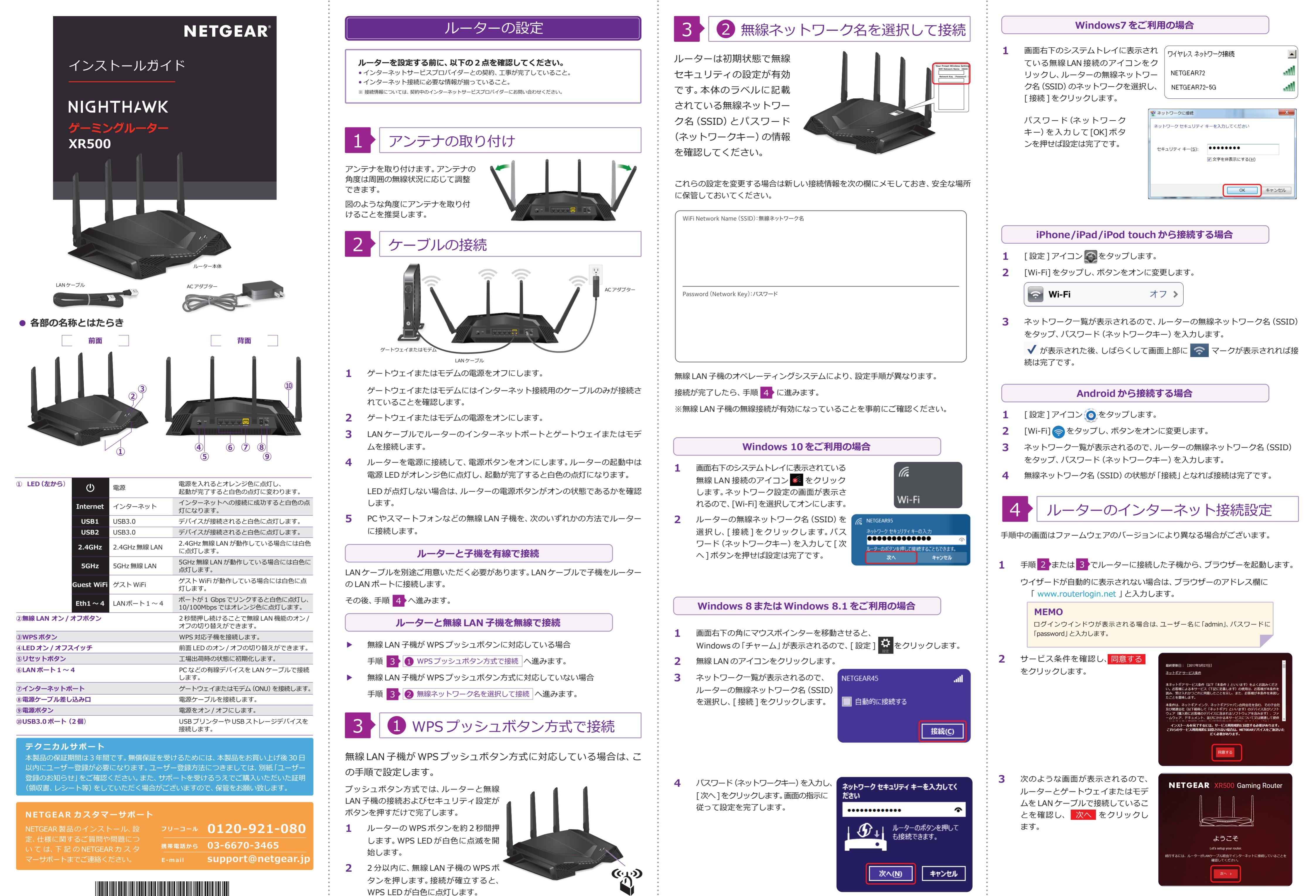

201-22926-02

手順4に進みます。

WPSボタン

裏面に続きます

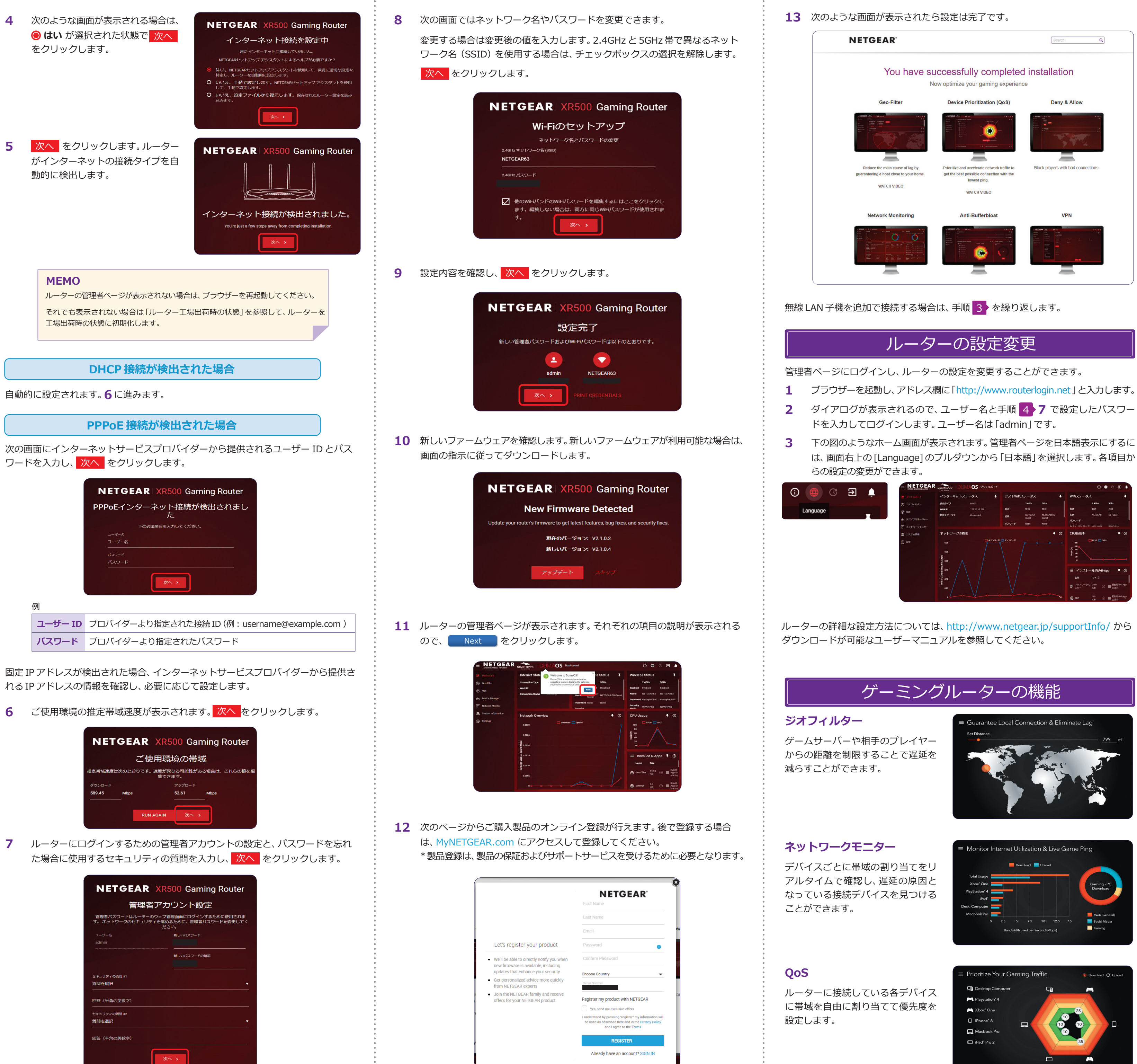

# ルーターをアクセスポイントとして使用するには、管理者ページ (NETGEAR genie) から[設定]>[設定]>[ルーターモード]の順に選択し、画面の指示に従って設定

ルーターをアクセスポイントとして使用

管理画面へのアクセス方法については、「ルーターの設定変更」の項目をご覧ください。

ルーターの工場出荷時の状態

ルーターの工場出荷時の状態では、各項目は以下の値が設定されています。

## 工場出荷時の状態

します。

| 管理者ページの情報        | URL      | http://www.routerlogin.net |
|------------------|----------|----------------------------|
|                  | IPアドレス   | 192.168.1.1                |
|                  | サブネットマスク | 255.255.255.0              |
|                  | ユーザー名    | admin                      |
|                  | パスワード    | セットアップ時に設定                 |
| 無線ネットワーク名 (SSID) |          | ルーター本体のラベルに記載              |
| パスワード(ネットワークキー)  |          | ルーター本体のラベルに記載              |

以下の手順で、ルーターを工場出荷時の状態に初期化することができます。

- 1 ルーターの電源が入った状態で、ペーパークリップなどの先の細いものでリセット
- ボタンを電源 LED がオレンジ色に点滅するまで押し続けます。
- 2 リセットボタンを離します。ルーターが再起動するまで約1分待ちます。 3
- 電源 LED が白色に点灯すると初期化は完了です。

# トラブルシューティング

問題が発生した場合は、以下のヒントを参考にして問題を解決してください。ルーター について詳しくは、ユーザーマニュアルを参照してください。

ユーザーマニュアルは、http://www.netgear.jp/supportInfo/からダウンロード可 能です。

# 無線がつながらない

- ルーターと無線 LAN 子機の距離が離れている場合は、近づけてみてください。
- セキュリティソフトをご使用の場合はファイアウォールの機能をいったん無効に してください。(セキュリティソフトの詳細は、セキュリティソフトメーカーにご 確認ください。)
- ネットワーク名 (SSID) とパスワード (ネットワークキー)、セキュリティ設定が 正しいことを確認します。

# インターネットに接続できない

- LAN ケーブルが正しく接続され、インターネット LED が白色に点灯しているこ とを確認してください。
- PPPoE 接続の場合、プロバイダーの接続情報が正しく入力されていない可能性 があります。次の方法で確認します。
  - ① ルーターの管理者ページから、[設定]>[モニタリング]>[接続ステータス] の順に選択します。
  - IPアドレス欄に「0」以外の数字が入っていることを確認します。IPアドレ スが「0.0.0」となっている場合、プロバイダーの情報が正しく入力されて いない可能性があります。

# ブラウザーに http://www.routerlogin.net と入力しても 管理者ページにアクセスできない

- PC がルーターに LAN ケーブルまたは無線で接続されていることを確認します。
- 以前のキャッシュが残っている可能性があるため、ブラウザーのキャッシュを消 去してからアクセスします。
- PCに固定 IP アドレスが設定されている場合、ルーターから自動的に取得するよう 変更します。
- ルーターのIPアドレスを入力することでもアクセスが可能です。初期値は 192.168.1.1 ですので、この場合は http://192.168.1.1/ と入力します。

©2018 NETGEAR Inc. NETGEAR、NETGEAR ロゴ、NETGEAR genieは米国およびその他の国におけるNETGEAR Inc.の 商標または登録商標です。

MacおよびMacロゴは米国およびその他の国におけるApple Inc.の商標です。 その他のブランドおよび製品名は、それぞれの所有者の商標または登録商標です。 記載内容は予告なしに変更されることがあります。 禁無断転写

2018年4月